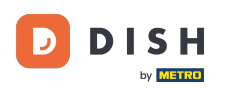

Üdvözöljük a DISH irányítópultján. Ebben az oktatóanyagban bemutatjuk, hogyan válthat alacsonyabb verzióra a DISH-csomagot.

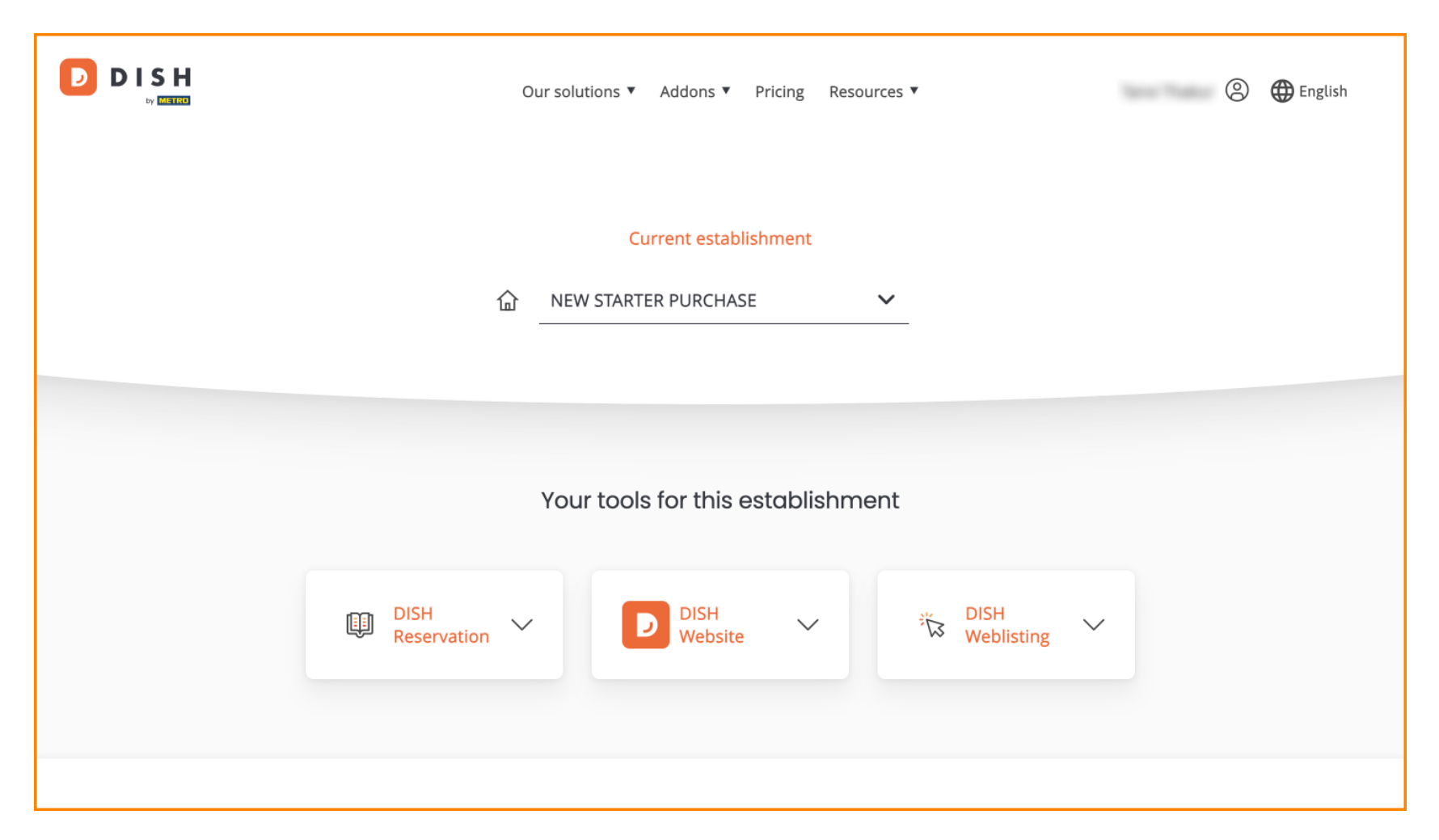

DISH – A DISH-csomag leminősítése

Először nyissa meg a profilját .

| Our solu            | tions ▼ Addons ▼ Pricing Reso | urces 🔻               | English |
|---------------------|-------------------------------|-----------------------|---------|
|                     | Current establishment         |                       |         |
| 企 NEW               | / STARTER PURCHASE            | <b>~</b>              |         |
|                     |                               |                       |         |
| You                 | r tools for this establishm   | ent                   |         |
| DISH<br>Reservation | D DISH<br>Website             | ジン DISH イン Weblisting |         |
|                     |                               |                       |         |

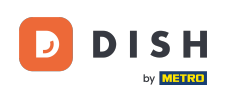

Ezután válassza a Saját létesítmények lehetőséget a létesítmény beállításainak megnyitásához.

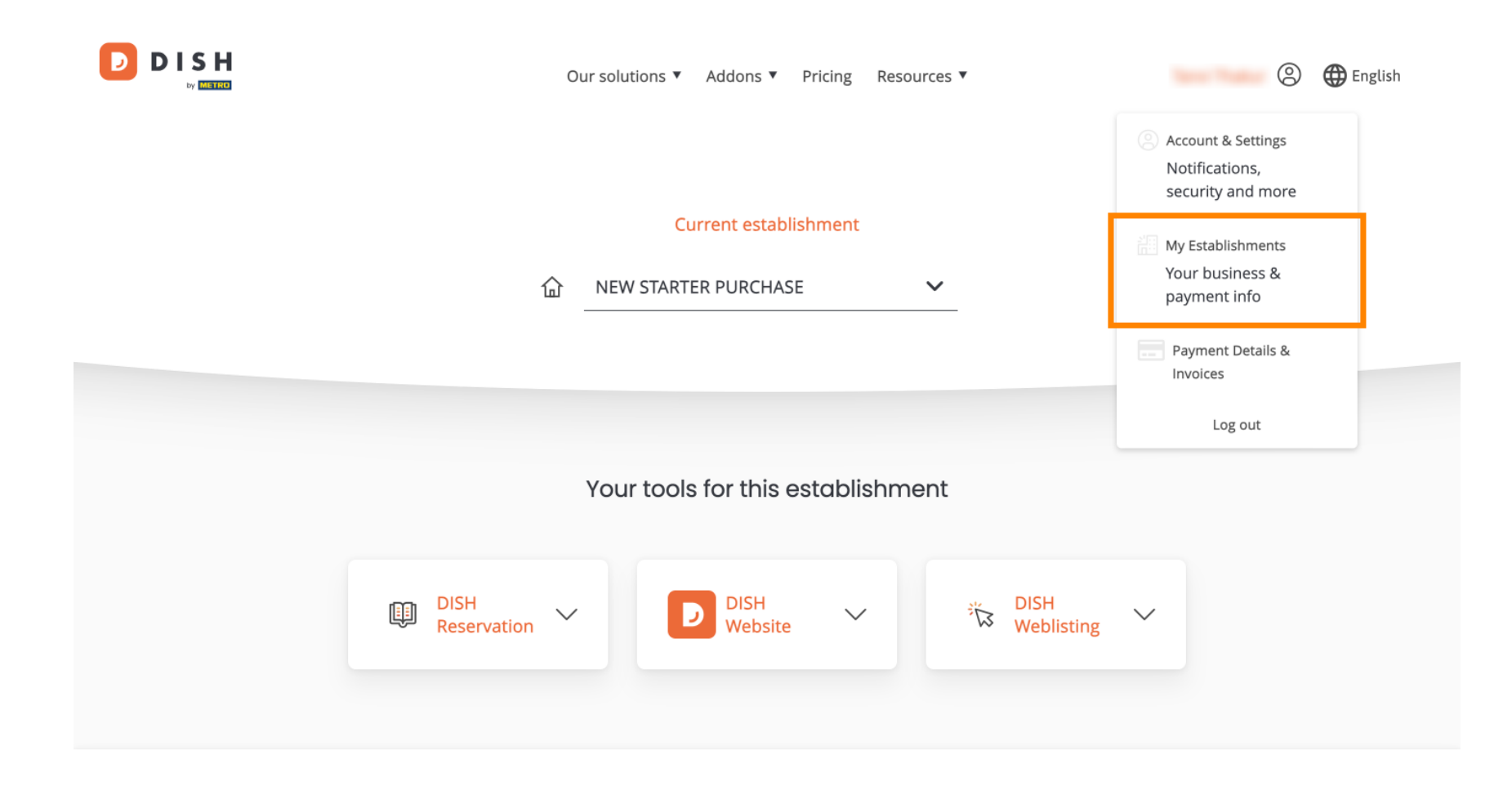

DISH – A DISH-csomag leminősítése

# Ezután kattintson a SAJÁT ELŐFIZETÉSEK elemre az előfizetés áttekintésének megnyitásához.

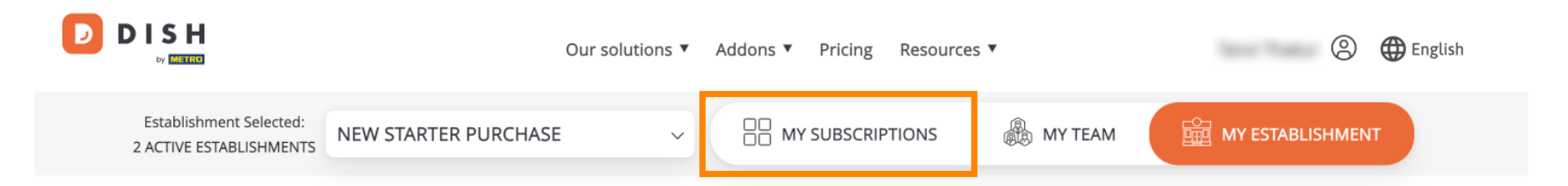

# Manage the establishment information

| Establishment information |            |  |  |  |  |  |
|---------------------------|------------|--|--|--|--|--|
| Establishment Name        |            |  |  |  |  |  |
| New starter purchase      |            |  |  |  |  |  |
| Establishment Type        |            |  |  |  |  |  |
| Foodtruck                 |            |  |  |  |  |  |
| Address line 1            |            |  |  |  |  |  |
| metro str 1               |            |  |  |  |  |  |
| Postal Code               | City       |  |  |  |  |  |
| 40217                     | dusseldorf |  |  |  |  |  |

Most kattintson az Előfizetés kezelése elemre az aktuális előfizetés kezelésének megkezdéséhez.

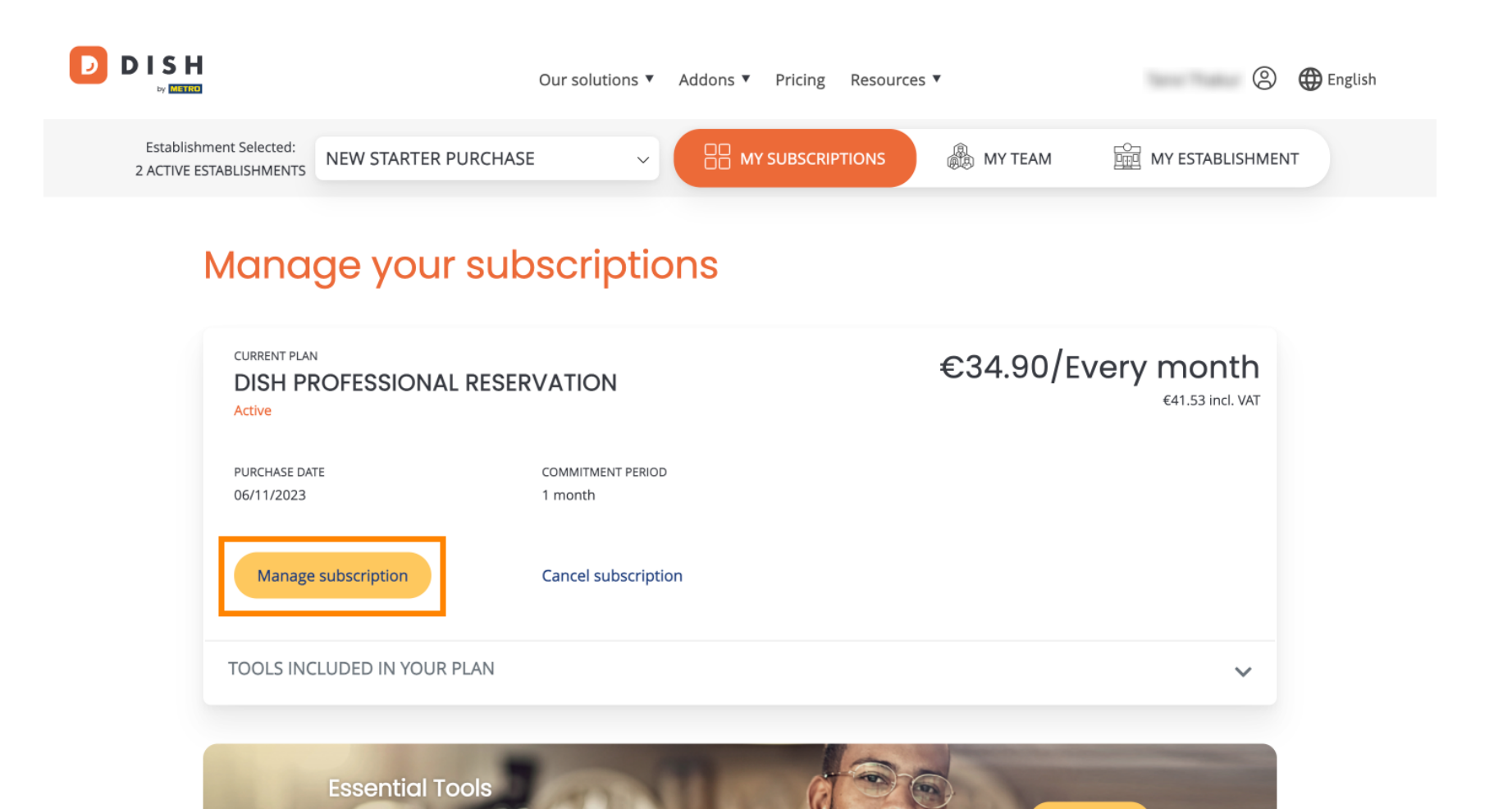

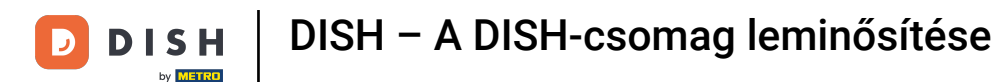

D

Ekkor az összes DISH köteg megjelenik. Ha meg szeretné változtatni azt a telephelyet, amelynek előfizetését kezelni fogja, használja a legördülő menüt, és válassza ki a kívánt telephelyet.

| Our solutions V Addons V Pric | ng Resources V | 8 | 🌐 English |
|-------------------------------|----------------|---|-----------|
| Your establishr               | nent           |   |           |
| New starter purchase          | ~              |   |           |
|                               |                |   |           |

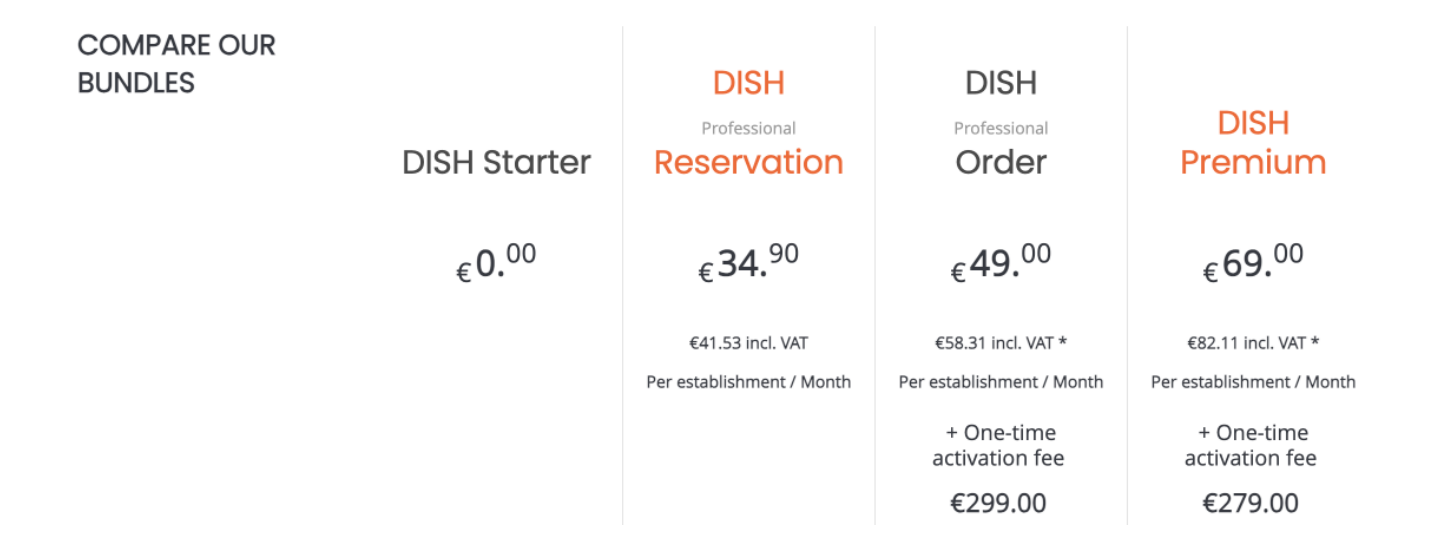

DISH – A DISH-csomag leminősítése

Ezután válassza ki azt a csomagot, amelyre le szeretné frissíteni jelenlegi előfizetését a megfelelő Választás gombra kattintva.

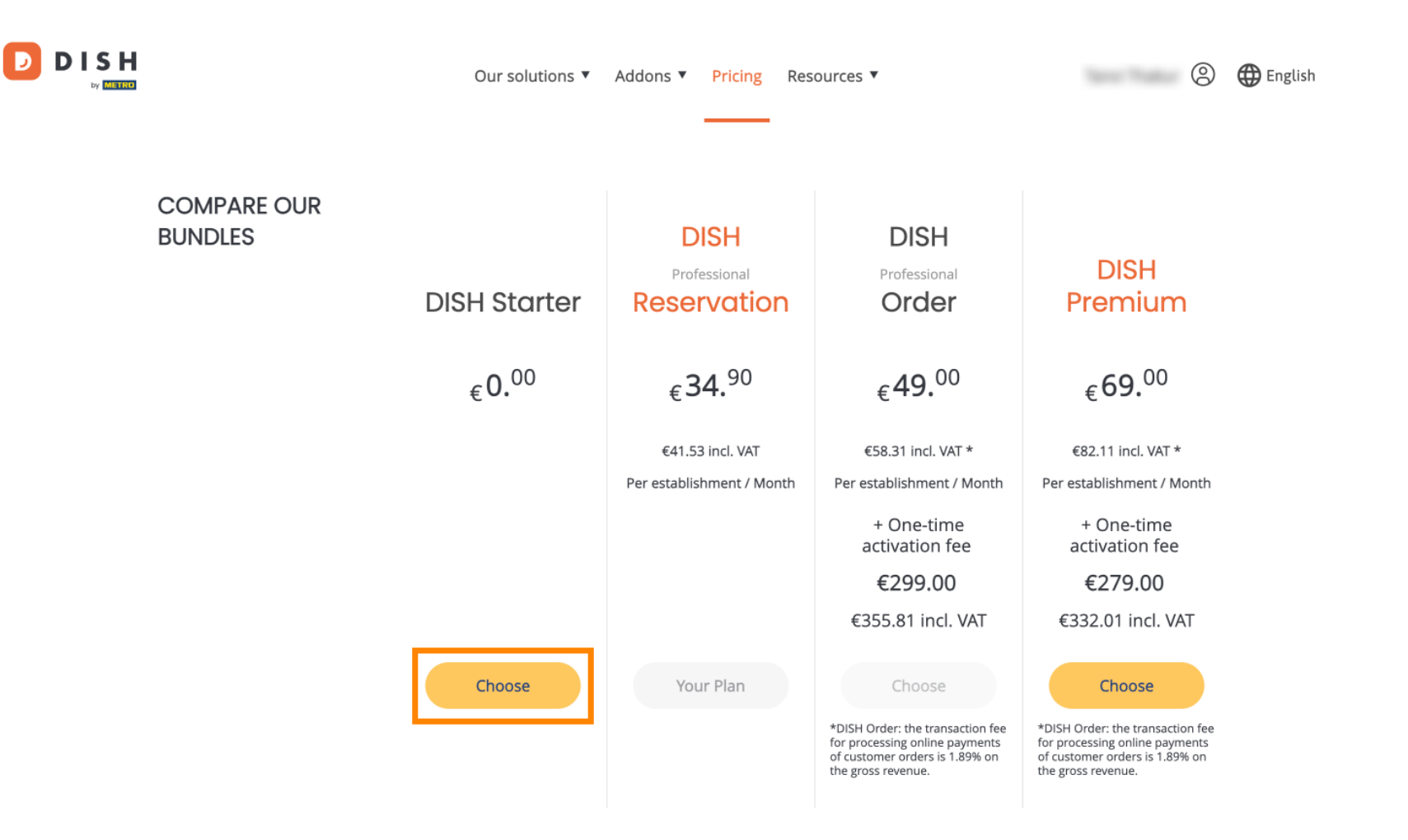

by METRO

Mivel előfizetését alacsonyabb verzióra állítja, bizonyos funkciókat elveszít. Ezért a rendszer felkéri a művelet megerősítésére. Ehhez írja be a Megerősítés kifejezést a megfelelő szövegmezőbe.

|           | Our solutions ▼ Addons ▼ Pricing Resources ▼                                                                                                    | 🙁 🌐 English                                                                                                  |
|-----------|----------------------------------------------------------------------------------------------------|----------------------------------------------------------------------------------------------------|
| CO<br>BUI |                                                                                                    | ×                                                                                                    |
|           | Do you want to downgrade your subscription?<br>Are you sure? You will not be able to access your table plan and your guests will not be able to book a table<br>with Google. Please click on 'Learn more' to understand the features of your current plan.<br>Learn More<br>To downgrade, please type 'Confirm'<br>Type 'Confirm' | m<br>)<br>(T *                                                                                               |
|           | Please note that your subscription will be downgraded by the end of the current billing cycle. You'll lose all access to your current plan features once downgraded. Cancel                                                                                                    | ee<br>ee<br>)                                                                                                |
|           | Choose     Your Plan     Choose       *DISH Order: the transaction fee<br>for processing online payments<br>of customer orders is 1.89% on<br>the gross revenue.     *DISH<br>for pro-<br>to customer orders is 1.89% on<br>the gross     *DISH                                                                                   | Choose<br>Order: the transaction fee<br>ocessing online payments<br>tomer orders is 1.89% on<br>oss revenue. |

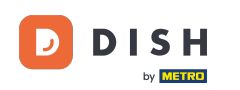

# Ezután kattintson a Megerősítés gombra a folytatáshoz.

|           | Our solutions ▼ Addons ▼ Pricing Resources ▼                                                                                                    | (2)                                                                                                    |
|-----------|----------------------------------------------------------------------------------------------------|----------------------------------------------------------------------------------------------------|
| CO<br>BUI | Do you want to downgrade your subscription?         Are you sure? You will not be able to access your table plan and your guests will not be able to book a table with Google. Please click on 'Learn more' to understand the features of your current plan.         Learn More         To downgrade, please type 'Confirm'         Confirm         Please note that your subscription will be downgraded by the end of the current billing cycle. You'll lose all access to your current plan features once downgraded. | X<br>m<br>)<br>T *<br>/ Month<br>e                                                                                          |
|           | Choose     Your Plan     Choose       *DISH Order: the transaction fee<br>for processing online payments<br>of customer orders is 1.89% on<br>the gross revenue.     *DISH<br>*DISH Order: the transaction fee<br>for processing online payments<br>of customer orders is 1.89% on<br>the gross revenue.     *DISH<br>*DISH                                                                                                    | VAT<br>Choose<br>H Order: the transaction fee<br>processing online payments<br>ustomer orders is 1.89% on<br>gross revenue. |

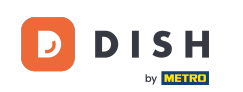

Miután kiválasztotta a DISH csomagot, ellenőriznie kell a létesítmény adatait. Egyszerűen szerkessze azokat, amelyek már nem frissek, a megfelelő mezők használatával.

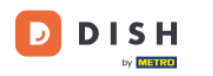

Our solutions ▼ Addons ▼ Pricing Resources ▼

# Your details

| Not the correct establishment? You can go back and select another one.        |           |            |        |  |
|-------------------------------------------------------------------------------|-----------|------------|--------|--|
| Restaurant name*                                                              |           |            |        |  |
| New starter purchase                                                          | 2         |            |        |  |
| Restaurant type*                                                              | Foodtruck |            | ~      |  |
| Street name*                                                                  |           |            |        |  |
| metro str 1                                                                   |           |            |        |  |
| Postal code*                                                                  |           | City*      |        |  |
| 40217                                                                         |           | dusseldorf |        |  |
| Country*                                                                      | Germany   |            | $\sim$ |  |
| METRO customer number METRO customer number                                   |           |            |        |  |
|                                                                               |           |            |        |  |
| We'll forward the status of your DISH-membership and the tools you use to the |           |            |        |  |

We'll forward the status of your DISH-membership and the tools you use to the METRO organization at your place of business for METRO to contact you and help you with the tools. You can withdraw your consent at any time with future effect. Read more about how we process your data and how to withdraw your consent in 2

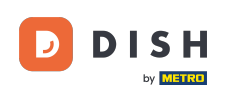

Ugyanez vonatkozik a cégadatokra is. Ellenőrizze, és ha javítania kell, használja a megfelelő mezőket .

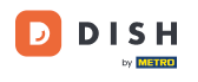

#### Company information

| Company name                                     |  |            |  |          |
|--------------------------------------------------|--|------------|--|----------|
| test                                             |  |            |  |          |
| Street name*                                     |  |            |  |          |
| metro str 1                                      |  |            |  |          |
| Postal code*<br>40217                            |  | City*      |  |          |
|                                                  |  | dusseldorf |  |          |
| Billing Email (Optional) Enter the Billing Email |  |            |  |          |
|                                                  |  |            |  | Country* |
| VAT number (Optional)                            |  |            |  |          |
| DE VAT number (Optional)                         |  |            |  |          |

9

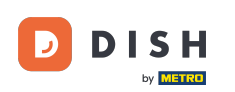

Az utolsó ellenőrizendő információ az ügyféladatok. Ismételten, ha javítania kell, használja a megfelelőt mezők.

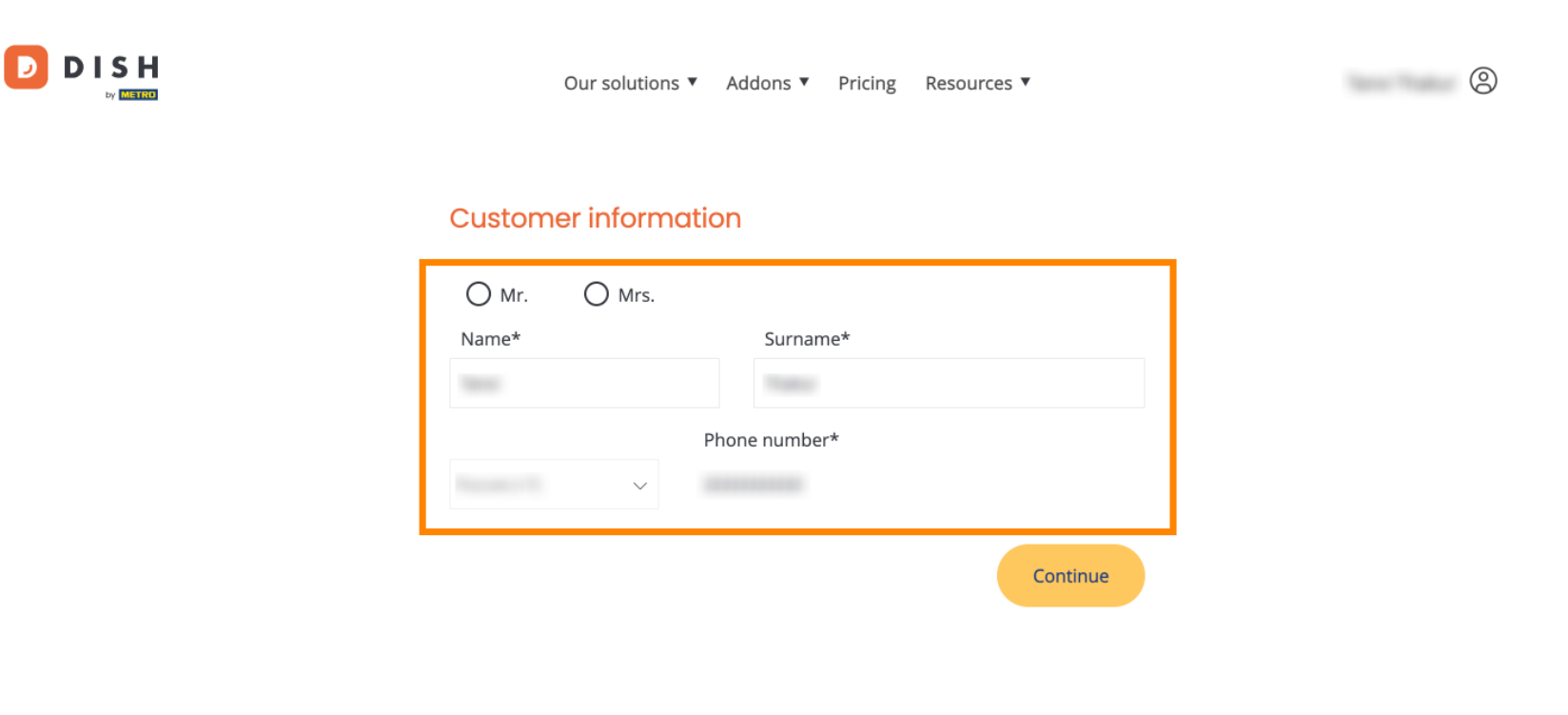

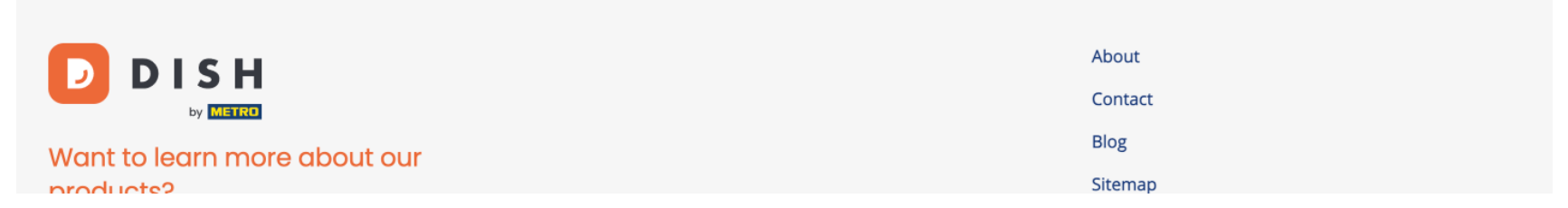

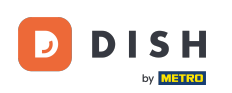

Miután ellenőrizte az összes adatot, kattintson a Folytatás gombra a folytatáshoz.

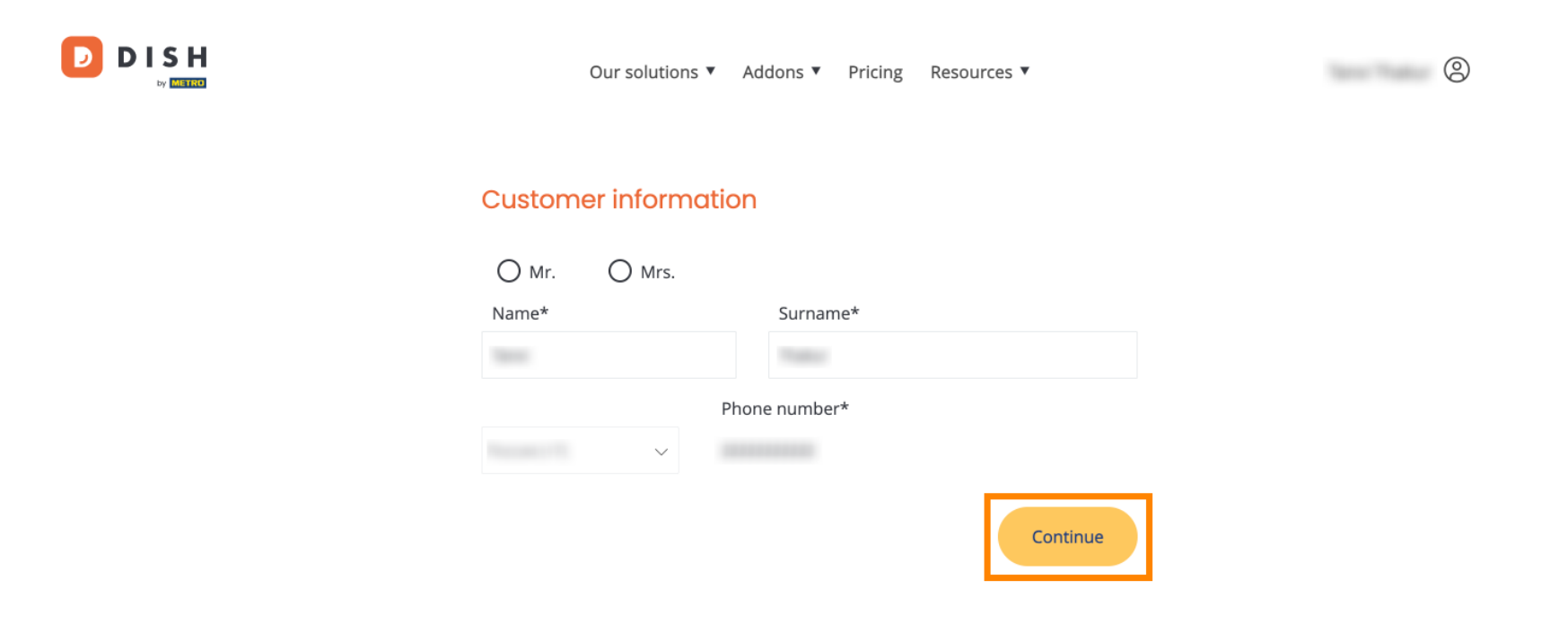

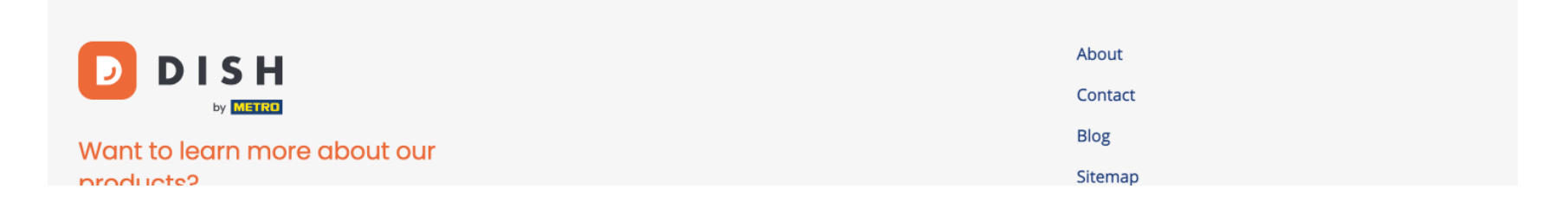

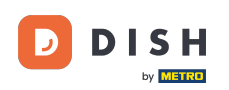

Ezután megjelenik a vásárlás összegzése, így áttekintheti azt.

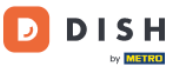

Our solutions ▼ Addons ▼ Pricing Resources ▼

# Your DISH purchase

Please review your order before placing your purchase.

|   | ITEMS                                 |                                                                                                    | QTY                    | COMMITMENT PERIOD          | VAT (%)         | BILLING                      | AMOUNT TO PAY    |
|---|---------------------------------------|----------------------------------------------------------------------------------------------------|------------------------|----------------------------|-----------------|------------------------------|------------------|
| Ō | <b>DISH Starter</b><br>Plan (Downgrad | de)                                                                                                    | 1                      | 1 month                    | 0,00 € (19,00%) | <b>0,00 €</b><br>Every month |                  |
|   | Activation fee                        | omo code                                                                                                    |                        |                            | 0,00 € (19,00%) |                              | 0,00 €           |
|   | Net subtotal<br>VAT Total             |                                                                                                    |                        |                            |                 |                              | 0,00 €<br>0,00 € |
|   |                                       |                                                                                                    |                        |                            | TO              | TAL AMOUNT<br>TODAY          | 0,00€            |
|   |                                       | Please, considered and the second second | der that any changes v | will be applied from 01/01 | /2024.          |                              |                  |

8

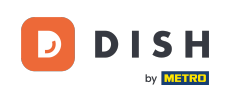

Miután meggyőződött az adatok helyességéről, fogadja el a szerződési feltételeket, és ismerje el az adatvédelmi szabályzatot a pipa bejelölésével.

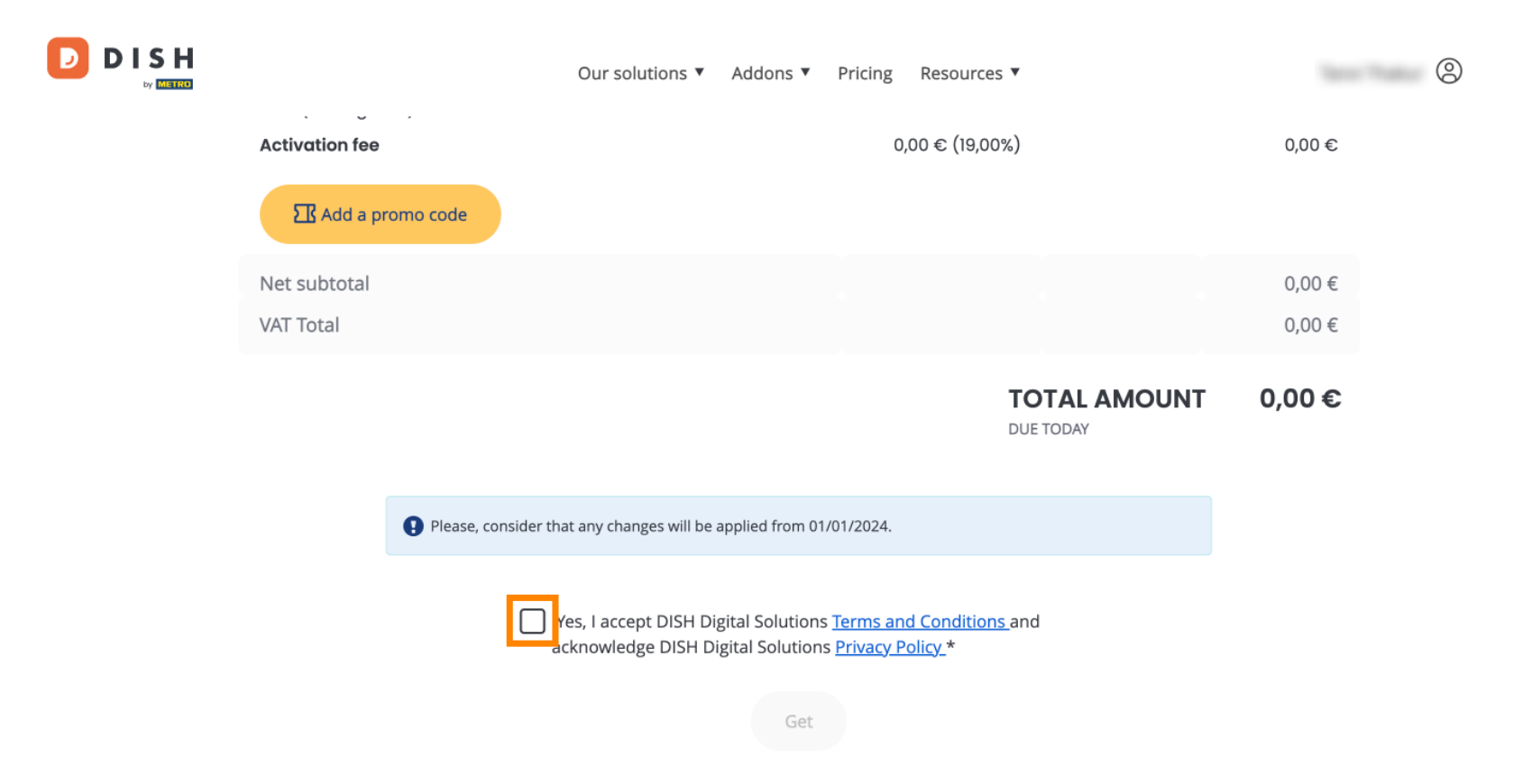

)

Az előfizetés visszaminősítésének befejezéséhez kattintson a Letöltés gombra.

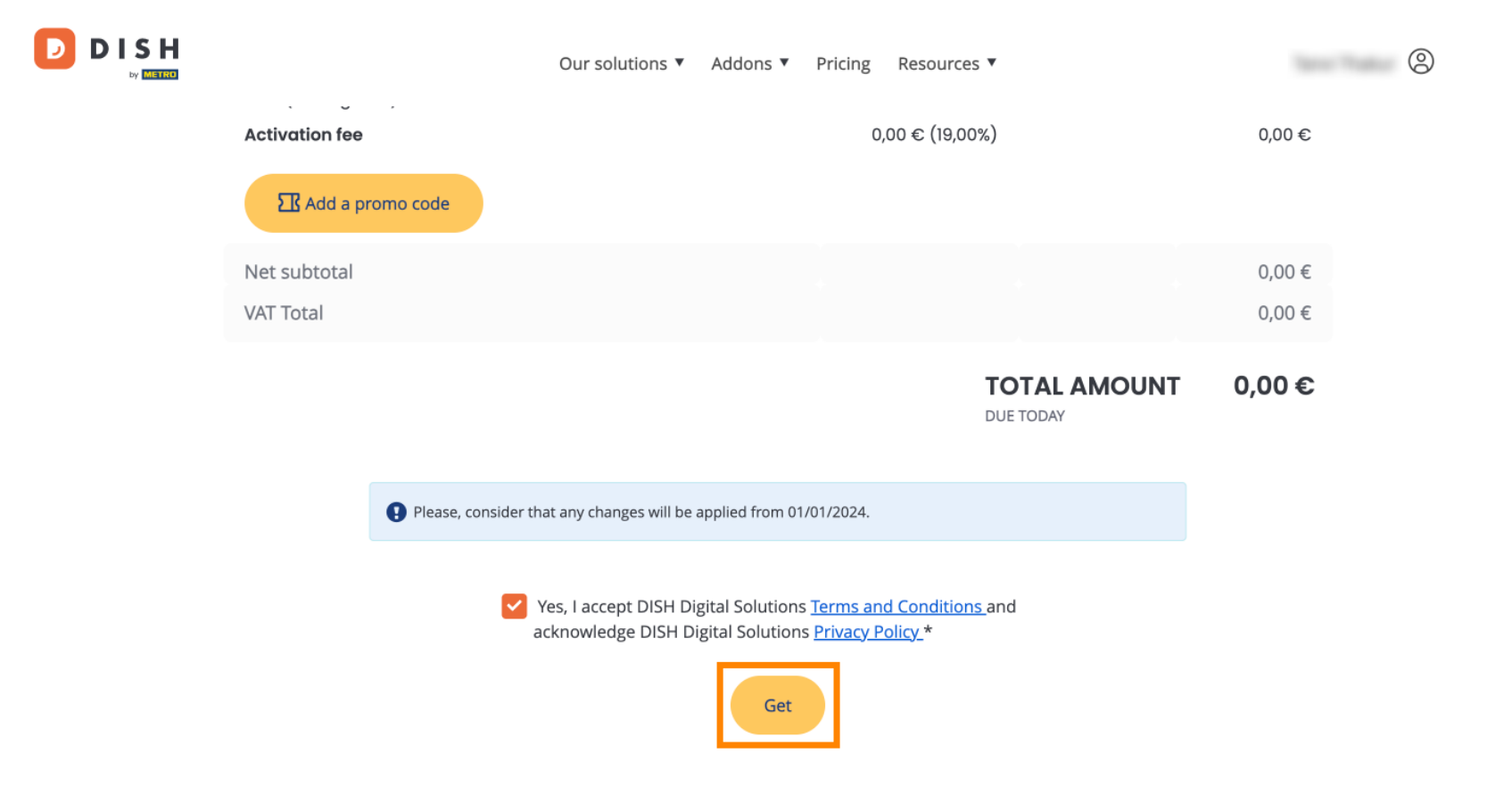

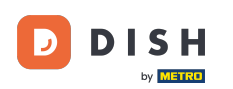

Ennyi. Elvégezte az oktatóanyagot, és most már tudja, hogyan válthat alacsonyabb verzióra a DISHcsomagot.

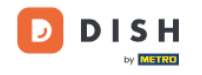

Our solutions ▼ Addons ▼ Pricing Resources ▼

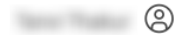

## Your order is ready

You should have received a confirmation email with all the information needed. Please keep it as a future reference. If you can't see it please check your spam folder.

#### **DISH Starter Plan**

The change of your subscription will be processed on 01/01/2024

- DISH RESERVATION
- DISH WEBSITE
- DISH WEBLISTING

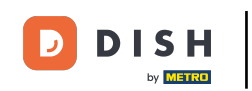

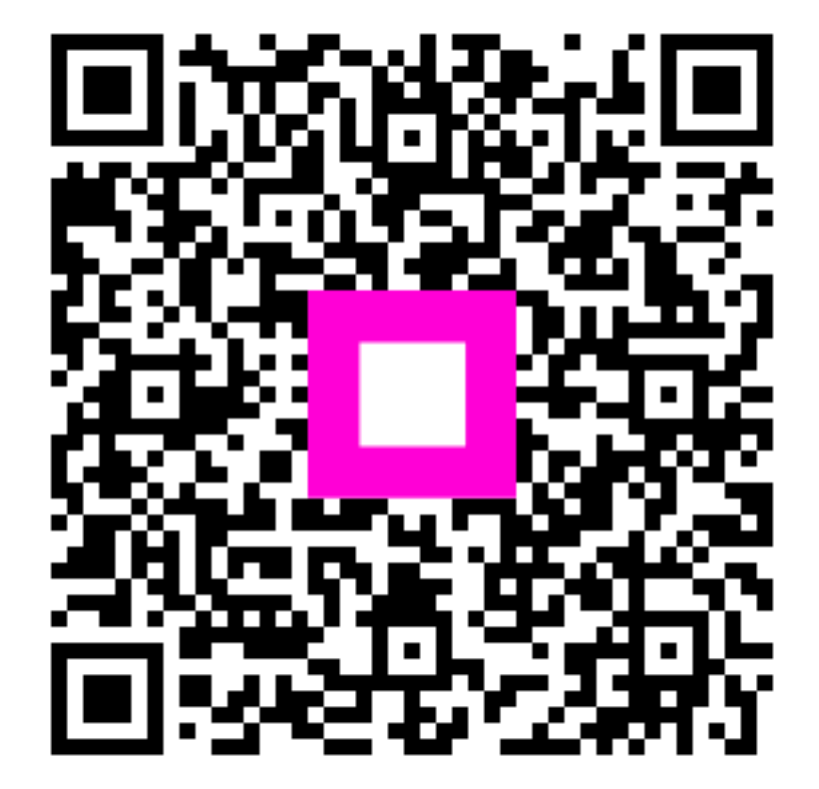

Szkennelés az interaktív lejátszó megnyitásához